## 友华光猫破解——PT622&PT63 2

作者: Lethew

原文链接: https://ld246.com/article/1483865964940

来源网站:链滴

许可协议:署名-相同方式共享 4.0 国际 (CC BY-SA 4.0)

<h2 id="前言">前言</h2>

<上上周家里宽带升级成了 200M,原有的 100M 光猫不能用了,电信公司给换上了一个新的 100 M 光猫,同时也将网络连接方式给从原来的光猫桥接改成光猫路由了,这让我自己的小服务器顿时与 界失去联系了。于是想进入光猫管理界面把连接方式修改回来,哪曾想进去后根本没有发现修改页面 好吧,知道是电信公司搞得鬼,我需要扒掉电信公司给带的套,无套作业才爽嘛。我查了一下我光猫 型号是:友华 PT632, 然后去网上收了一下破解方法, 在看了几十张网页后终于在一个不起眼的角落 看到了一个连接,进去按照方法操作,我终于可以进行无套作业了,赶快将连接方式修改回来,服务 可以用了。以后想自己换光猫也好办了。虽然还有些问题没有解决,比如我自己的路由器也是 100M 由器, 搞得 200M 有些不能体现价值, 回头得去换一个 1000M 路由器了, 兄弟们有好的就推荐一下 。 <strong>PT622 和 PT632 的破解步骤相同</strong> <h2 id="破解步骤-">破解步骤: </h2> <h3 id="启用光猫Telnet功能">启用光猫 Telnet 功能</h3> <0>送入光猫管理界面登录页,一般默认为: 192.168.1.1 使用光猫背面上的登录账号和密码进入管理页面 >浏览器地址栏中输入 <a href="https://ld246.com/forward?goto=http%3A%2F%2F192.168.1"</li> 1%2Fcgi-bin%2Ftelnet.asp" target=" blank" rel="nofollow ugc">http://192.168.1.1/cgi-bin/te net.asp</a>, 然后 Enter 进入后的页面中将会出现 Telnet 设置,此时勾选启用并保存(右下角有确定按钮) <h3 id="使用Telnet登录光猫">使用 Telnet 登录光猫</h3> <em>注: window 下默认未开启该功能,功能开启方式为: [控制面板]-&gt;[程序]-&gt;[打开 关闭 Windows 功能1,选中 Telnet 客户端,确认,稍等几分钟,完成</em> <0>合令行中输入: telnet 192.168.1.1 输入登录账号和密码,默认为:admin/123456 </0|> <blockquote> <em>会些 linux 的童鞋一眼就能看出其实就是一个 linux 系统,然后就可以想怎么玩怎么完了 不会 linux 的童鞋也不用怕只需要跟着命令输入就行了</em> </blockquote> <h3 id="寻找路由器超级密码">寻找路由器超级密码</h3> <em>注:光猫超级密码默认存储在 tmp/ctromfile.cfg 文件中</em> \*ctromfile.cfg 中包含: <u>超级用户/密码 普通用户/密码 ftp 账号/密码 itms 账号/密码 hgw 账号/密码 VOIP 账号/密码 IPTV 账号/密码 等等\* <0>进入 tmp 目录, 输入: cd tmp 然后回车 查看 ctromfile.cfg 配置文件, 输入: more ctromfile.cfg 然后回车, M 或空格键可翻页 >光猫超级用户名一般为: telecomadmin, 大概在文件 14% 处可找到该账户的密码, 其他的账 密码可自己耐心寻找哈 </0|> 有了这些信息,自己想换个光猫也不用去联系电信公司了,那些家伙服务态度他让人受不了了。< p>